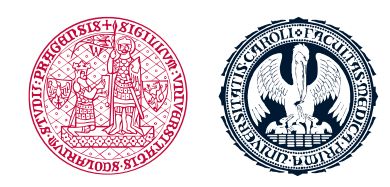

UNIVERZITA KARLOVA 1. lékařská fakulta

## Návod k přihlášení do CAS a LMS Moodle

## Přihlášení a nastavení

**Předtím,** než začnete pracovat v LMS Moodle, zkontrolujte na webové stránce (<u>https://ldapuser.cuni.cz</u>) Centrální autentizační službě (CAS) následující údaje:

- Uživatelské jméno:
  - Nachází se na Vaší <u>studentské kartě</u>
  - Získali jste ho při Vaší registraci a používáte ho k přihlášení do Studijního informačního systému (SIS) <u>https://is.cuni.cz/studium/index.php</u>
- Heslo:
  - Je stejné jako pro SIS;
  - Dočasné heslo, které jste dostali při Vaší registraci (na začátku 1. ročníku) je nutné změnit před tím, než začnete pracovat v LMS Moodle

| 1. lékařská fakulta Univerzita Karlova |
|----------------------------------------|
| Albertov 7, 128 00, Praha 2            |
| Tel.: 224 968 805                      |
| IČ: 00216208                           |
| DIČ: CZ00216208                        |

| Vyberte činno                                                                   | ost, kterou si přejete provést:                                                                      |
|---------------------------------------------------------------------------------|----------------------------------------------------------------------------------------------------|
| Heslo pro CAS                                                                   | Pokud nepotřebujete návod k činnostem uvedeným v nabídce<br>můžete se přímo přihlásit k portálu CAS. |
| Změnit počáteční heslo, které jsem získal(a) ve<br>výdejním centru              | Přihlašovací jméno                                                                                   |
| Změnit heslo pro Centrální autentizační službu                                  | Heslo                                                                                                |
| Obnovit nedávno expirované heslo pro Centrální<br>autentizační službu           | Pozor na nastavení klávesnice (jazyk, CapsLock apod).                                                |
| Získat nové heslo, protože heslo nemám nebo<br>původní jsem ztratil/zapomněl(a) | na 20 minut zablokován.                                                                              |
| Další služby                                                                    | Přihlásit pomocí osobního certifikátu                                                                |
| Správa vašich doménových účtů                                                   |                                                                                                    |
| Nastavit heslo pro eduroam realm cuni.cz                                        |                                                                                                    |
| Změnit kontaktní informace                                                      |                                                                                                    |
| Ověřit platnost emailových adres                                                |                                                                                                    |
| Informace a návody                                                              |                                                                                                    |
| Získat více informací o Centrální autentizační<br>službě                        |                                                                                                    |
| Vyřešit problém s Centrální autentizační službou                                |                                                                                                    |
| Vyhledat přihlašovací iméno                                                     |                                                                                                    |

## Zadání a ověření (validace) emailové adresy

- Vaše e-mailová adresa musí být zadána a ověřena (validována)
- V LMS Moodle není možné pracovat, dokud Vaše emailová adresa není zadaná v CAS
- Někdy je nutné ověření (validaci) emailové adresy opakovat
- Doména <u>Hotmail.com</u> není vždy funkční při ověřování platnosti emailových adres; doména <u>gmail.com</u> bývá obvykle ověřená (validována) s menšími obtížemi
- V případě, že použijete <u>gmail.com</u>, nebo jinou doménu s kalendářem, je nutné si nastavit v kalendáři správné časové pásmo

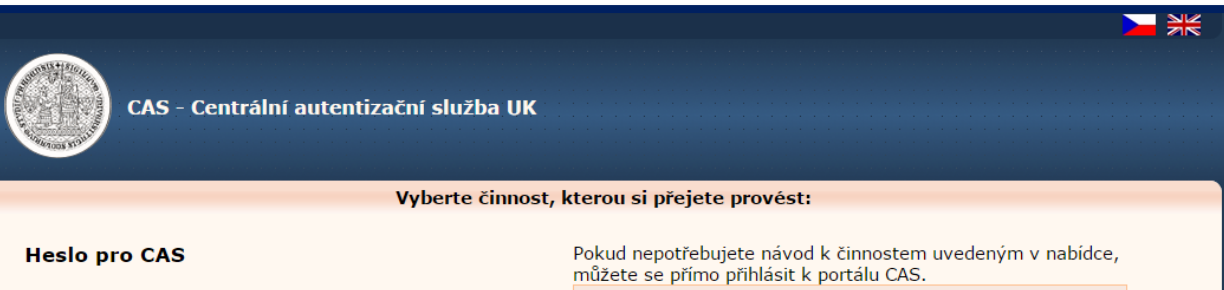

|                                                                                 | muzete se primo primasit k portaiu CAS.                                                                                                    |  |  |
|---------------------------------------------------------------------------------|----------------------------------------------------------------------------------------------------|--|--|
| Změnit počáteční heslo, které jsem získal(a) ve<br>výdejním centru              | Přihlašovací jméno                                                                                                    |  |  |
| Změnit heslo pro Centrální autentizační službu                                  | Heslo                                                                                                    |  |  |
| Obnovit nedávno expirované heslo pro Centrální<br>autentizační službu           | Pozor na nastavení klávesnice (jazyk, CapsLock apod).<br>Po pěti neúspěšných pokusech o přihlášení bude váš účet<br>na 20 minut zablokován.<br>Přihlácit |  |  |
| Získat nové heslo, protože heslo nemám nebo<br>původní jsem ztratil/zapomněl(a) |                                                                                                    |  |  |
| Další služby                                                                    | ⇒Přihlásit pomocí osobního certifikátu                                                                                                    |  |  |
| Správa vašich doménových účtů<br>Nastavit heslo pro eduroam realm cuni.cz       |                                                                                                    |  |  |
|                                                                                 |                                                                                                    |  |  |
| Ověřit platnost emailových adres                                                |                                                                                                    |  |  |
| Informace a návody                                                              |                                                                                                    |  |  |
| Získat více informací o Centrální autentizační<br>službě                        |                                                                                                    |  |  |
| Vyřešit problém s Centrální autentizační službou                                |                                                                                                    |  |  |
| Vyhledat přihlašovací iméno                                                     |                                                                                                    |  |  |

V případě problémů můžete dotaz zaslat prostřednictvím odkazu na Problémy s přihlášením, případně se můžete obrátit na poradna@is.cuni.cz.

## Webový prohlížeč

- Před přihlášením do LMS Moodle je potřeba pracovat v doporučeném prohlížeči
- LMS Moodle je optimalizován pro webový prohlížeč Mozilla Firefox

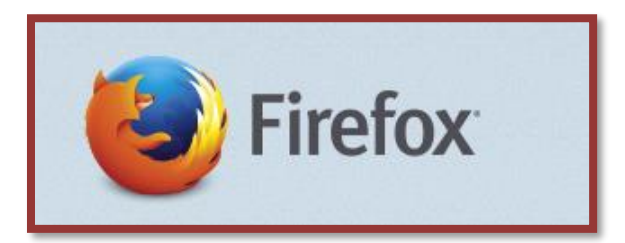

• Webový prohlížeč Mozilla Firefox je zdarma ke stažení. Přímý odkaz na stažení naleznete v úvodních informacích kurzu

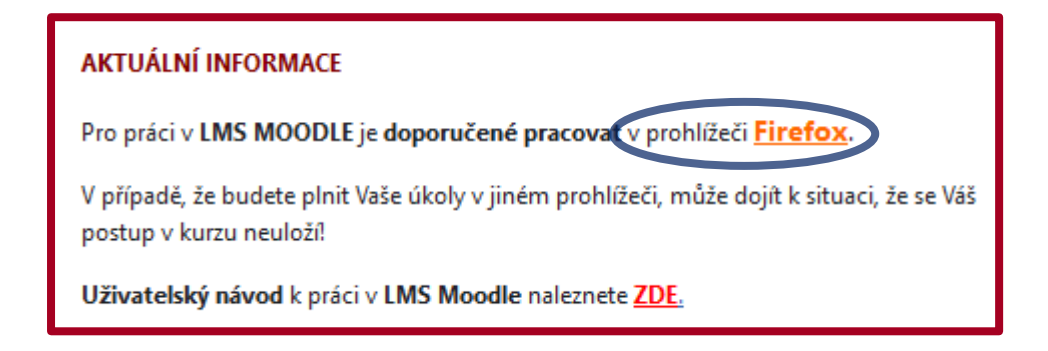

Pokud použijete jiný prohlížeč, můžou se vyskytnout potíže při ukládání Vašich výsledků.

Upozornění: Co v systému není uložené nebo dokončené je považováno jako nesplněné.

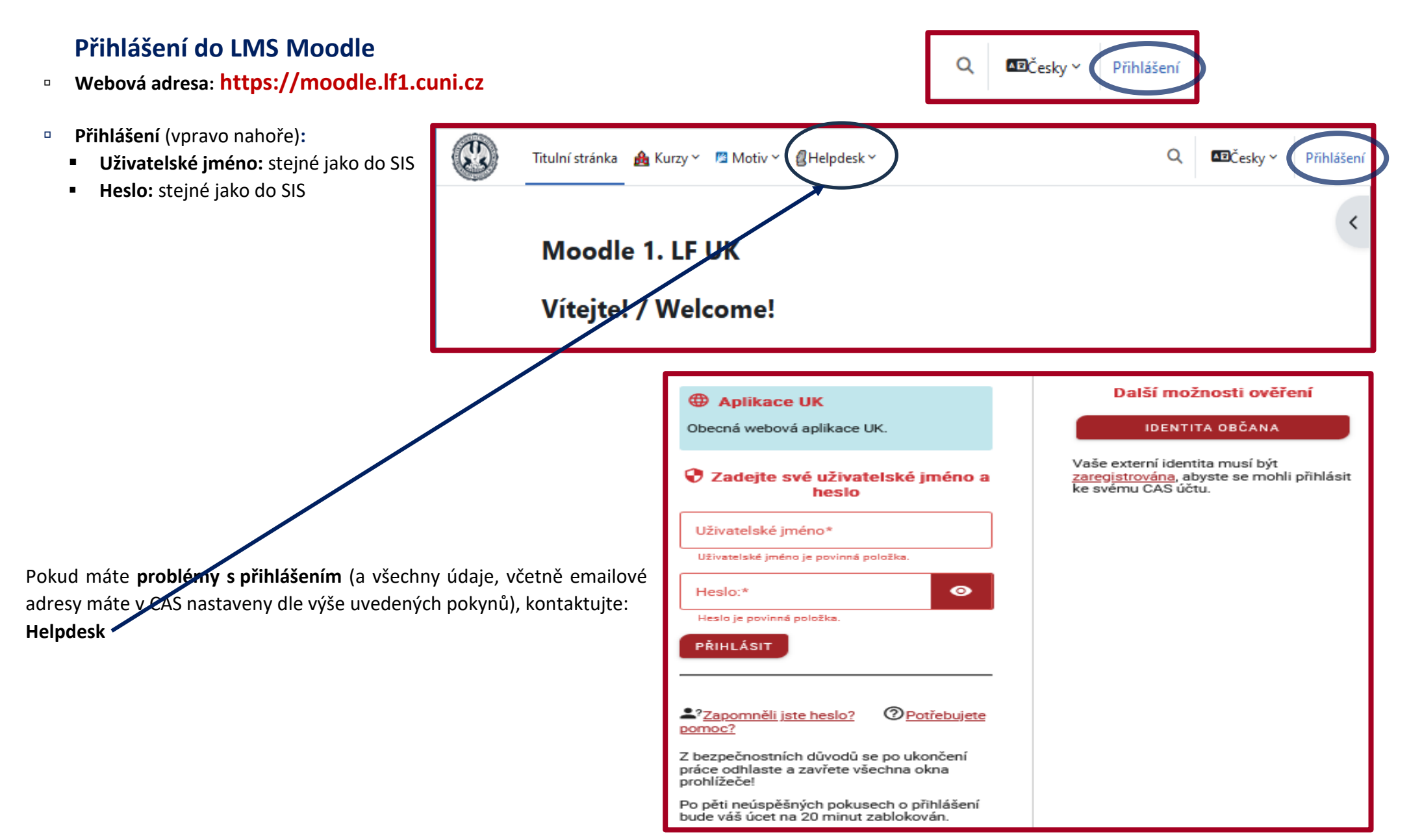